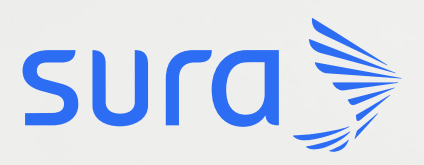

# Instructivo para inscribirse al **Plan de Educación Presencial**

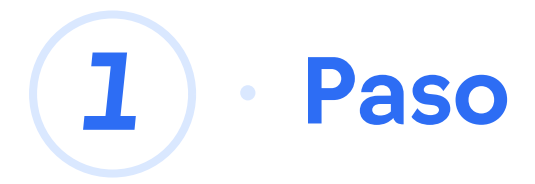

Ingresa al sitio web **www.arlsura.com.** 

2 · Paso

Dar clic sobre el botón Empresa.

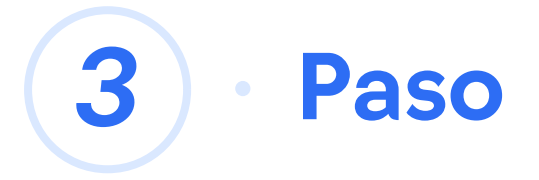

Dar clic en el botón iniciar sesión e ingresar el usuario y clave.

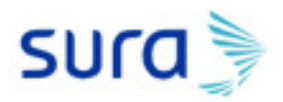

| Iniciar sesión<br>ARL SURA                 |
|--------------------------------------------|
| Tipo de identificación 🗸                   |
| Número de identificación                   |
| Contraseña                                 |
| Has olvidado tu contraseña? Iniciar sesión |
|                                            |

Crear una cuenta

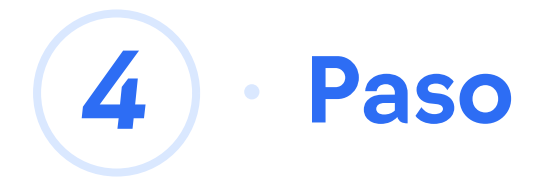

## Ingresa a la pestaña Gestión de Riesgos Laborales.

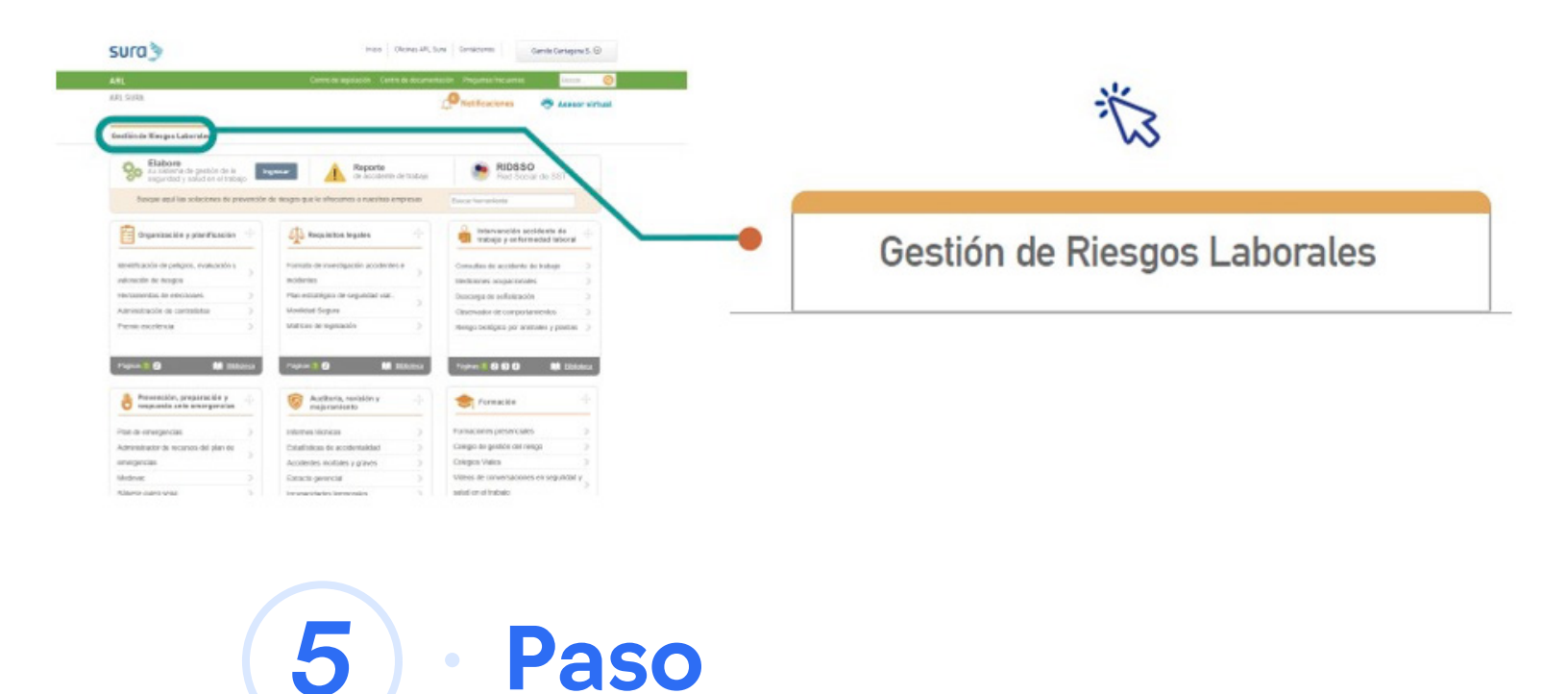

## Busca la opción Formación y haz clic en Formaciones presenciales.

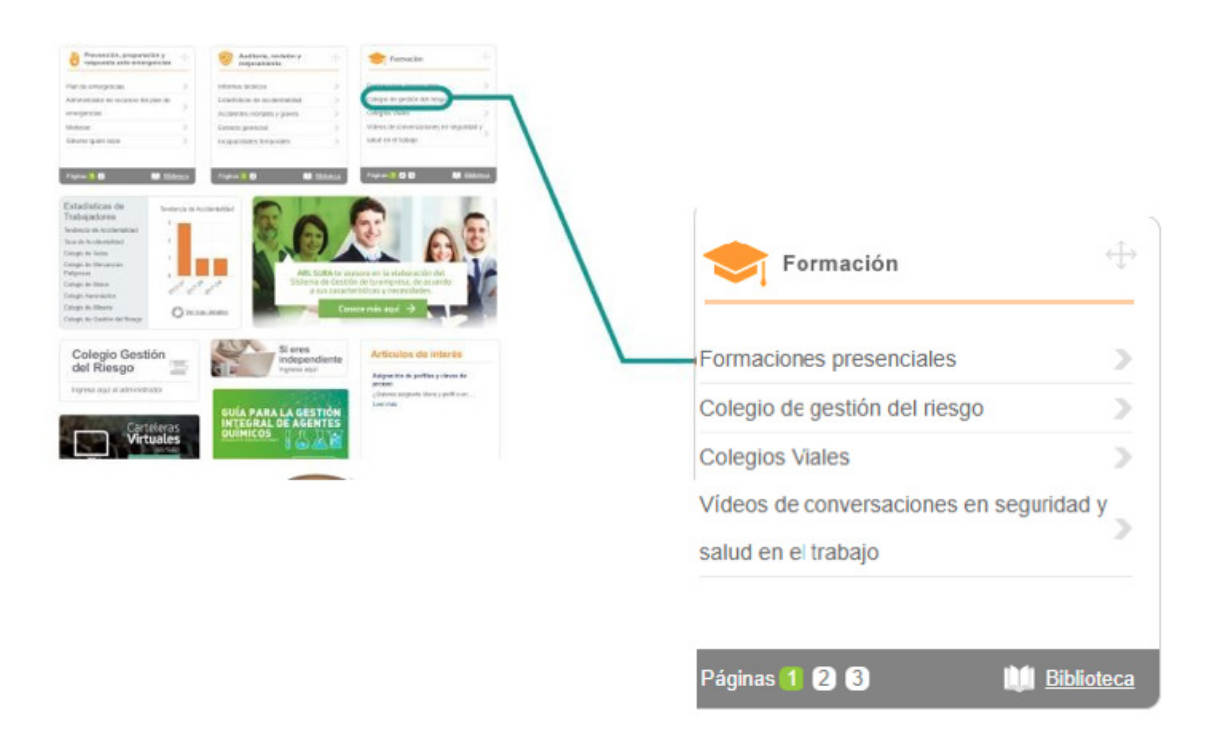

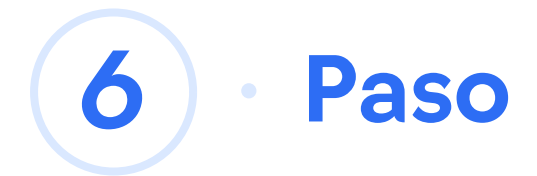

**7**) • Paso

En la columna transacciones haz clic en **inscripciones.** 

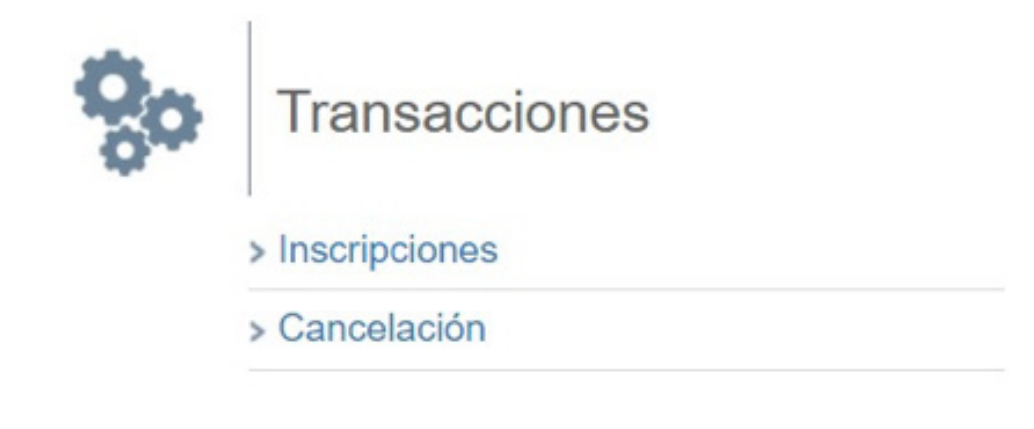

Diligencia la información solicitada, y en tipo de inscripción haz clic en la opción **un tema para varios trabajadores.** 

| nscripciones a formaci                                                                                    | ones                                 |                                                                                                    | < Regress                                                                          |
|----------------------------------------------------------------------------------------------------|--------------------------------------|----------------------------------------------------------------------------------------------------|------------------------------------------------------------------------------------|
| * Información para la inscripción                                                                         |                                      |                                                                                                    |                                                                                    |
| Si llegase a presentarse modific<br>notificadas al contacto que apar<br>de no existir la información o es | aciones e<br>rece en el<br>tar desac | n la programación de las formaciones por parte de<br>campo Información de quién autoriza. Por favor<br>ualizada ingrese los datos correctos. | e ARL SURA (fechas, lugares), serán<br>r verifique que esta esté correcta, en caso |
| nformación de quién autoriz                                                                               | a                                    |                                                                                                    |                                                                                    |
| Documento*                                                                                                |                                      | Número*                                                                                                    |                                                                                    |
| CÉDULA DE CIUDADANÍA                                                                                      |                                      | Q                                                                                                    |                                                                                    |
| Nombre                                                                                                    |                                      |                                                                                                    |                                                                                    |
| Correo electrónico*                                                                                       |                                      |                                                                                                    |                                                                                    |
| Teléfono*                                                                                                 |                                      | Fax                                                                                                    |                                                                                    |
| Tipo de inscripción                                                                                       |                                      |                                                                                                    |                                                                                    |
| <ul> <li>Un tema para varios trabajado</li> </ul>                                                         | ores 🔾                               | Varios temas para un trabajador 🛛 🔘 Educación                                                                                                | continua y especializada                                                           |

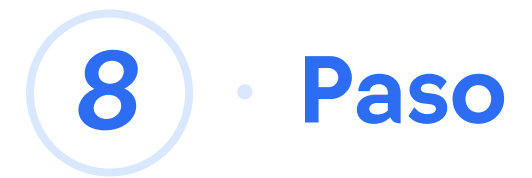

# Luego seleccione el municipio plan donde desea asistir a la capacitación.

| Municipio       | Plan              |
|-----------------|-------------------|
| PARTADO         | PLAN DE EDUCACION |
| RAUCA           | PLAN DE EDUCACION |
| ARMENIA         | PLAN DE EDUCACION |
| BARRANCABERMEJA | PLAN DE EDUCACION |
| IARRANQUILLA    | PLAN DE EDUCACION |
| BOGOTA          | PLAN DE EDUCACION |
| UCARAMANGA      | PLAN DE EDUCACION |
| UENAVENTURA     | PLAN DE EDUCACION |
| UGA             | PLAN DE EDUCACION |
| CAJICA          | PLAN DE EDUCACION |

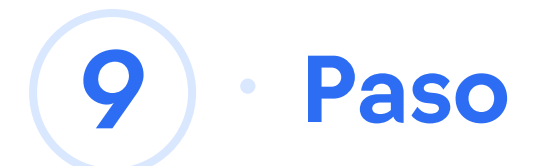

Se abre una nueva venta con el calendario y las capacitaciones programadas durante todo el año.

|     | unserdenterit an enterit                                                                                  | ema, seleccione ver                                                                                                    | mas                                                                                                    |                                                                                                    |     |     |
|-----|----------------------------------------------------------------------------------------------------|----------------------------------------------------------------------------------------------------|----------------------------------------------------------------------------------------------------|----------------------------------------------------------------------------------------------------|-----|-----|
| Dom | Lun                                                                                                    | Mar                                                                                                    | Mie                                                                                                    | Jue                                                                                                    | Vie | Sab |
| 28  |                                                                                                    |                                                                                                    |                                                                                                    | 1                                                                                                    | 2   |     |
| 4   | 6                                                                                                    | 6                                                                                                    | 7                                                                                                    | 8                                                                                                    | 9   | 1   |
| 11  | 12                                                                                                    | 13                                                                                                    | 14                                                                                                    | 15                                                                                                    | 16  | 1   |
| 18  | © 13:30 -<br>17:30 Prevencion y<br>control del fuego (No<br>hay cupos<br>Disponibles.)<br>Más información | 20<br><sup>©</sup> 8:00 - 17:00 Plan<br>de prevencion,<br>preparacion y<br>tespuesta ante<br>emergencias (No hay<br>cupos Disponibles.)<br>Más información<br><sup>©</sup> 8:00 -<br>17:00 Gestion del<br>nesgo psicosocial (No<br>hay cupos<br>Disponibles.)<br>Más información | 21<br>© 8:00 -<br>17:00 Induccion al<br>sistema de gestion de<br>seguridad y salud en<br>el trabajo notificacion<br>de incidentes<br>accidente y<br>enfermedial laboral<br>(No hay cupos<br>Disponibles.)<br>Más información<br>© 13:30 -<br>17:30 Movvildad<br>segura: motociclista. | 22<br>♥ 8:00 -<br>12:00 Requisitos<br>legales en seguridad y<br>satud en el trabajo<br>(No hay cupos<br>Disponibles.)<br>Más información<br>♥ 8:00 -<br>12:00 Formación en<br>procesos servicios<br>administrativos y sitio<br>web arí sura<br>Más información | 23  | 2   |

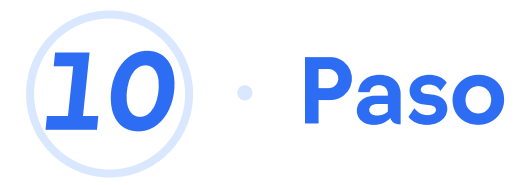

Al tener claro a cuál capacitación se desea inscribir, haz clic en **más información, llena los datos correspondiente y damos clic en inscribir.** 

| Inscrip | ociones | a formac | iones |
|---------|---------|----------|-------|
|---------|---------|----------|-------|

< Regresar

### GENERAL

Movilidad segura: motociclista.

Febrero 21, 2018 13:30 a 17:30 Ciudad : MEDELLIN Lugar : CENTRO EMPRESARIAL OLAYA HERRERA - CARRERA 52 NO. 14 - 30 PISO 3 CENTRO EMPRESARIAL Intensidad : 4 horas Cupos Disponibles : 3

El grupo de capacitación no posee inscritos pertenecientes a la empresa

#### Inscribir trabajadores

| Documento | Número |   | Nombre | Perfil |   |
|-----------|--------|---|--------|--------|---|
| CC        | 1      | ٩ |        | -      | * |
| CC        |        | Q |        | -      | * |
| cc        |        | Q |        | -      |   |

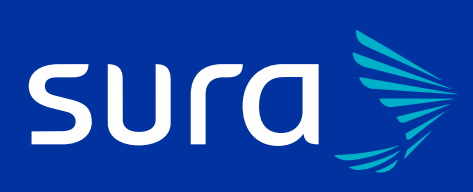

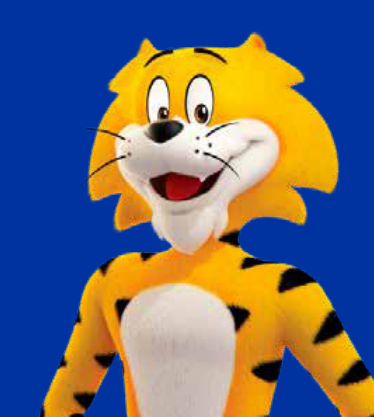

Línea de atención: 01 8000 511 414

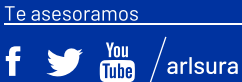